## LDAP Authentication in DIBS

Article Number: 532 | Rating: Unrated | Last Updated: Thu, Aug 25, 2022 at 12:41 AM In order to set up LDAP Authentication in D!BS, we need the following information: **Connection path. It should look like this (varies based on setup- this is just a dummy sample):** LDAP://[URL\_IP]:PORTNUMBER/CN=People,CN=sandbox,DC=ITOrg SSL: Enabled or Disabled User (to establish connection): i.e. CN=superuser,CN=People,CN=Sandbox,DC=ITOrg Password (to establish connection) Filter: i.e. (&(objectClass=\*)(uid=^CARDNUM^))

Output Field to LDAP field Map (variables used to indicate the following fields in your LDAP system provide only applicable fields): Patron Name (example can be 'givenname') Email Address P Type Please ensure that you open your firewall for our office network and servers: 107.23.147.38 107.23.135.42 207.250.85.106 207.250.104.106 207.250.104.108 Â We will also need a test user account information. Send this list to Evanced Support to begin the setup process. Â Â

**Custom Fields Applicable To:** Admin Users**Attachments:** No**Summary:** Information to provide to Evanced for configuring LDAP authentication in D!BS.

Online URL: <a href="https://kb.demcosoftware.com/article.php?id=532">https://kb.demcosoftware.com/article.php?id=532</a>